## Sisukord

| Otrzymane wpłaty                                                                                | . 3 |
|-------------------------------------------------------------------------------------------------|-----|
| 1. Jak to działa                                                                                | . 3 |
| 2. Otrzymane wpłaty przyciski dokumentu                                                         | . 3 |
| 2.1. Przyciski nagłówka                                                                         | . 3 |
| 2.2. Przyciski wiersza                                                                          | . 4 |
| 3. Otrzymane wpłaty pola dokumentu                                                              | . 4 |
| 3.1. Pola nagłówka                                                                              | . 4 |
| 3.2. Pola wiersza                                                                               | . 5 |
| 4. Dostosowanie                                                                                 | . 6 |
| 5. Otrzymane wpłaty Typy                                                                        | . 7 |
| 6. Wpisy księgowe otrzymanych wpłat                                                             | . 7 |
| 7. Zaliczka via PreID                                                                           | . 8 |
| 8. Zwrot przedpłaty                                                                             | 10  |
| 11. Przykłady                                                                                   | 10  |
| 11.1. System setting - Finance transactions from ledgers in rows                                | 10  |
| 11.1.1. Finance transaction with options NO - Finance transactions from ledgers in rows         | 11  |
| 11.1.2. Option DEBT PART - Finance transactions from ledgers in rows                            | 11  |
| 11.1.3. Option ASSET PART TOO - Finance transactions from ledgers in rows                       | 12  |
| 11.1.4. Options like PAYMENT FILE - Finance transactions from ledgers in rows                   | 12  |
| 12. Receipt of sales invoice in currency ON THE NEW "RECEIPT" DOCUMENT                          | 13  |
| 12.1. Full receipt of the sales invoice in the currency                                         | 13  |
| 12.1.1. Receipt of the sales invoice in the same currency                                       | 14  |
| 12.1.2. Receipt of the sales invoice in the base currency (EUR) exactly at the central bank     |     |
| rate of the day                                                                                 | 14  |
| 12.1.3. Receipt of the sales invoice in the base currency (EUR) not at the central bank rate of |     |
| the day                                                                                         | 15  |
| 12.1.4. Receipt of a currency sales invoice in another currency (not in the base currency)      |     |
| with exact daily central bank rate                                                              | 16  |
| 12.1.5. Receipt of a currency sales invoice in another currency (not in the base currency) not  |     |
| at the central bank rate                                                                        | 17  |
| 12.1.6. Prepayment from the customer in currency                                                | 18  |
| 12.2. Partial receipt of the invoice in the currency                                            | 19  |
| 12.2.1. Partial receipt of an invoice in the same currency                                      | 19  |

Fix Me!

Ta strona nie jest jeszcze kompletnie przetłumaczona. Pomoc mile

#### widziana.

(po skompletowaniu usuń ten komentarz)

# **Otrzymane wpłaty**

Otrzymane wpłaty to dokument, który rejestruje wpływy od klienta.

Za pomocą dokumentu **Otrzymane wpłaty** można tworzyć rozliczania, pokrycia faktur oraz przedpłaty. Pliki płatności mogą być zaciągane z banku do dokumentu **Otrzymane wpłaty**. **Otrzymane wpłaty** mogą być tworzone bezpośrednio lub na podstawie zamówienia. **Otrzymane wpłaty** zmniejsza bilans klienta.

## 1. Jak to działa

- Z rejestru otrzymanych wpłat utwórz nowy dokument, naciskając przycisk F2 Nowy. Wypełnij wymagane pola. Aby zapisać dokument, naciśnij przycisk Zapisz. Płatność należy potwierdzić, naciskając Potwierdź.
- Wpłaty od zamówień. Naciśnij Wpłaty w dokumencia zamówienia. Dokument pojawi się w nowym oknie – aby go zapisać, należy nacisnąć przycisk Zapisz. Dokument należy potwierdzić, naciskając Potwierdź.
- 3. Wpłata może być również utworzone z raportów: **Planowane wpłaty** oraz **Lista faktur sprzedaży**.

| []∔ Nowy →    | က Zapisz      | V Potwierdź   | 💼 Kopiuj | • 🛞 Odr    | rzuć 🗊  | Usuń 🖻              | E-mail 🔹    | 🖨 Drukuj , | 🕖 Załą   | czniki | KOREKTA V    | /płata gotóv | vki Faktura z | aliczkowa | a Otwórz ksi     | ęgę sprzedaży        |                   |             |               | z ,     | ۰ 🗈 ۹      |
|---------------|---------------|---------------|----------|------------|---------|---------------------|-------------|------------|----------|--------|--------------|--------------|---------------|-----------|------------------|----------------------|-------------------|-------------|---------------|---------|------------|
| Otrzyma       | ane wpł       | aty 2500      | 003 📭    | twierdzono |         |                     |             |            |          |        |              | Ostatnie     | o zmieniono p | rzez HEI  | LP (28.05.2025 w | 09:22:44) <b>1</b> 9 |                   |             |               |         |            |
| Powiązane dok | kumenty: zapi | s księgowy    |          |            |         |                     |             |            |          |        |              |              |               |           |                  |                      |                   |             |               |         |            |
| Data          |               | Referencja    | 01       | rzymano    |         | Razem wa<br>faktury | artość      | Razem sun  | na banku | Spos   | ób płatności | Ð            |               |           |                  | ş                    |                   |             |               |         |            |
| 28.05.2025 0  | 9:21:29 🛗     |               |          | 2          | 631.40  |                     | 2631.4      |            | 2631.40  | BAN    | К            | Q            |               |           |                  |                      |                   |             |               |         |            |
| Komentarz     |               |               |          |            |         |                     |             | Obiekt     |          | Różn   | ica          | Wp           | łata          |           | Projekt          |                      |                   |             |               |         |            |
|               |               |               |          |            |         |                     |             |            | C        | S      |              | 0.00         |               | 0.00      |                  | Q                    |                   |             |               |         |            |
| Użytkownik    | P             | Lokalizacja   |          |            |         |                     |             |            |          |        |              |              |               |           |                  |                      |                   |             |               |         |            |
| HELP          |               | 82.135.174.44 |          |            |         |                     |             |            |          |        |              |              |               |           |                  |                      |                   |             |               |         |            |
| Import danych | 1             |               |          |            |         |                     |             |            |          |        |              |              |               |           |                  |                      |                   |             | 8 9 I         |         | <b>≣</b> ∕ |
| Nr. ^ 🗌 🗸     | Faktura sp    | orzedaży 🕹 Za | mówienie | ⊁ Klient   | ≁ Nazwa | a 🕹 Obiek           | ct 🤌 Projek | t 🦻 Walut  | a banku  | Kurs   | 👂 Suma ba    | nkı 🕹 Wa     | luta faktury  | ⊁ Sa      | ildo faktury     | ℰ Różnica            | Saldo faktury PLN | P Otrzymanc | Otrzymano PLI | ⊁ Data  | ⊁ Razem    |
|               | Szukaj        | Q > S         | zukaj Q  | > Szuk Q   | > Szuka | Szuk                | Q → Szuką   | Q > Szuka  | j Q      | Szuk   | > Szu        | caj 🗦 Szu    | ıkaj          | >         | Szukaj           | > Szukaj             | > Szukaj          | > Szukaj    | > Szukaj      | > Szi 🗰 | >          |
|               |               | 2500008       |          | 1003       | Test 2  | KAROLIN             | IA          | PLN        |          | 1      | 263          | .40 PLN      |               |           | 2631.40          | 0.00                 | 2631.40           | 2631.40     | 2631.40       |         |            |

## 2. Otrzymane wpłaty przyciski dokumentu

## 2.1. Przyciski nagłówka

🖞 Nowy • 🖓 Zapisz 🛷 Potwierdź 💼 Kopiuj • 🛞 Odrzuć 🛍 Usuń 💟 E-mail • 😝 Drukuj • 🖉 Załączniki KOREKTA Wplata gotówki Faktura zaliczkowa Otwórz księgę sprzedaży 🗾 🐲 📔 •

- Nowy Otwiera nowy, pusty dokument wpłaty. Sprawdza, czy poprzedni dokument zawiera niezapisane zmiany.
- Zapisz zapisuje dokument
- **Potwierdź** powstaje wpis księgowy dokumentu
- **Kopiuj** tworzy kopię istniejącego dokumentu. Otwiera nowy dokument z większością pól wypełnionych danymi z poprzedniego dokumentu. Data utworzenia kopii jest domyślnie

ustawiana jako data nowego dokumentu. Zakres numerów dokumentów jest domyślnie pobierany z ustawień użytkownika, który utworzył kopię.

- Odrzuć przerywa wypełnianie dokumentu bez zapisywania (odpowiednik klawisza F5).
- Usuń usuwa dokument
- **Mail** Wysyła wydruk dokumentu e-mailem. W przypadku dostępności więcej niż jednego szablonu wydruku, kliknięcie opcjy wybierania po prawej stronie praycisku tworzy menu wyboru szablonu.
- **Drukuj** Tworzy wydruk dokumentu. W przypadku dostępności więcej niż jednego szablonu wydruku, kliknięcie opcjy wybierania po prawej stronie praycisku tworzy menu wyboru szablonu.
- Załączniki Umożliwia dodawanie załączników do dokumentu.
- Korekta umożliwia otwarcie dokumentu (jeśli użytkownik posiada odpowiednie uprawnienia).
- Wpłata gotówki tworzenie dokumentu Wpłata gotówki
- Faktura zaliczkowa -

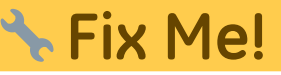

• Otwórz księgę sprzedaży - otwiera pusty raport księgi sprzedaży

### 2.2. Przyciski wiersza

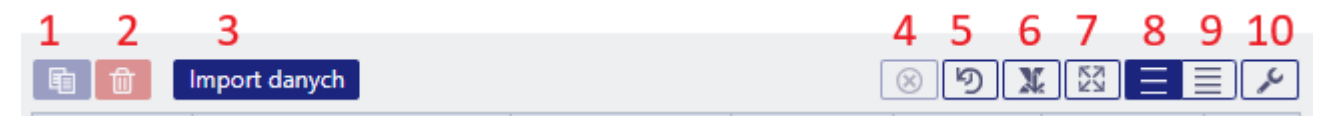

- Kopiuj zaznaczone kopiuje wybrane wiersze do bufora kopiowania. Aby wybrać wiersze, naciśnij numer wiersza. Przycisk jest nieaktywny, jeśli nie wybrano żadnych wierszy. Skopiowane wiersze można wkleić z menu bocznego wiersza.
- 2. **Usuń zaznaczone** -usuwa wybrane wiersze. Aby wybrać wiersze, naciśnij numer wiersza. Przycisk jest nieaktywny, jeśli nie wybrano żadnych wierszy.
- 3. **Import danych** umożliwia wypełnianie/umieszczanie wierszy w oparciu o arkusz kalkulacyjny (głównie Excel). Kolejność, w jakiej powinny znajdować się kolumny, jest podana w POMOCY po naciśnięciu przycisku **Import danych**.
- 4. Wyczyść filtry kolumn usuwa filtry w wierszach
- 5. Historia zmian tabeli otwiera informacije o wykonanych działaniach w wierszach
- 6. Eksportuj dane jako plik .xlsx umożliwia wyciągnięcie danych jako pliku .xlsx
- 7. Powiększ tabelę umożliwia ukrycie danych nagłówka
- 8. Gęstość tablei: luźna powiększa czcionkę wierszy
- 9. Gęstość tablei: zawarta zmniejsza czcionkę wierszy
- 10. Ustawienia tabeli umożliwia wybór kolumn wieszy i ich kolejność ustawienia

## **3. Otrzymane wpłaty pola dokumentu**

## 3.1. Pola nagłówka

- Status pokazuje status dokumentu. Możliwe statusy:
  - **Nowy** dokument zostanie utworzony, ale nie zapisany;
  - **Zobacz** dokument jest niepotwierdzony, otwarty i nie ma niezapisanych zmian;
  - Wersja robocza istnieją niezapisane zmiany;
  - Zapisano dane lub zmiany w domunecie zostay zapisane

- **Potwierdzono** dokument jest potwierdzony i nie podlega zmianie
- **Numer** Numer dokumentu jest tworzony automatycznie, gdy dokument jest zapisywany po raz pierwszy.
- **Data** otrzymane wpłaty. Podczas otwierania nowego paragonu data utworzenia dokumentu będzie wyświetlana w tym polu. W razie potrzeby datę można zmienić.
- **Referencja** Numer referencyjny może być użyty podczas dodawania faktury. Numer referencyjny w nagłówku zostanie dodany do pola referencyjnego wpisu księgowego.
- Otrzymano łączna suma otrzymana w walucie bazowej.
- **Razem wartość faktury** suma faktur (wybranych w dokumencie) w walucie bazowej po kursie wymiany z dnia utworzenia faktury.
- **Razem suma banku** otrzymane do banku w walucie. W przypadku otrzymania w innej walucie, wszystkie kwoty są sumowane.
- Sposób płatności wybrany sposób otrzymania wpłaty. Ustawienia sposobów płatności (jeżeli trzeba dodać nowy lub nanieść zmiany na już istniejącym) można znaleźć w: USTAWIENIA > USTAWIENIA FINANSOWE > SPOSÓB PŁATNOŚCI. Typ w sposobie płatności:
  - Równy sprawdza, czy użycie przedpłaty daje sumę całkowitą równą 0. Kwoty w walutach również są przeliczane w momencie ich użycia.
- Komentarz pole informacyjne. Niektóre komentarze są dodawane automatycznie
- Obiekt obiekt używany w obliczeniach księgowych. Używanie obiektów nie jest obowiązkowe, z wyjątkiem sytuacji, gdy obiekty są już używane i istnieje potrzeba dodania określonego obiektu do sumy pieniędzy. Wybór obiektów można otworzyć podwójnym kliknięciem myszy lub kombinacją klawiszy Ctrl + Enter.
- Różnica różnica między otrzymaną kwotą a kwotą w fakturze
- Wpłata pole dla opłat bankowych, pokazuje ile opłat bankowych zostało naliczonych w banku.
- Projekt kod projektu. Jest on używany w przypadku, gdy dokument musi być powiązany z określonym projektem. Jeśli w dokumencie zostanie użyty projekt, dokument ten zostanie wyświetlony w raportach projektu. Wybór projektów można otworzyć podwójnym kliknięciem lub kombinacją klawiszy Ctrl + Enter.
- Użytkownik kod twórca tego dokumentu

### 3.2. Pola wiersza

- Nr. numer wiersza
- Faktura sprzedaży Aby ułatwić dodanie właściwego numeru faktury do paragonu, listę częściowo lub całkowicie nieopłaconych faktur można otworzyć podwójnym kliknięciem myszy lub kombinacją klawiszy Ctrl + Enter. Numer faktury można również dodać ręcznie.
- Zamówienie Aby ułatwić dodanie właściwego numeru zamówienia, listę częściowo lub całkowicie nieopłaconych zamówień można otworzyć podwójnym kliknięciem myszy lub kombinacją klawiszy Ctrl + Enter
- Klient kod klienta. Może być wybrany z rejestru klientów poprzez podwójne kliknięcie myszy lub kombinację klawiszy Ctrl + Enter
- Nazwa nazwa klienta zostanie dodana automatycznie, pole informacyjne
- Obiekt- obiekt używany w obliczeniach księgowych. Używanie obiektów nie jest obowiązkowe, z wyjątkiem sytuacji, gdy obiekty są już używane i istnieje potrzeba dodania określonego obiektu do sumy pieniędzy. Listę obiektów można otworzyć podwójnym kliknięciem myszy lub kombinacją klawiszy Ctrl + Enter
- Projekt- kod projektu. Jest on używany w przypadku, gdy dokument musi być powiązany z określonym projektem. Gdy projekt zostanie użyty w dokumencie, dokument ten zostanie wyświetlony w raportach projektów. Listę projektów można otworzyć podwójnym kliknięciem myszy lub kombinacją klawiszy Ctrl + Enter

- Waluta banku Jeśli pieniądze zostały otrzymane w walucie, listę walut można otworzyć podwójnym kliknięciem myszy lub kombinacją klawiszy Ctrl + Enter
- Kurs bieżący kurs wymiany wybranej waluty
- Suma banku Kwota, którą należy otrzymać, jest umieszczana w komórce podczas wprowadzania faktury lub zamówienia. Można ją zmienić, na przykład jeśli faktura została częściowo opłącona. Przykład: saldo faktury wynosi 550 PLN, a otrzymano 250 PLN. Wówczas 550 PLN w komórce można zmienić na 250 PLN.
- Odsedki suma końcowa
- **Wpłata** –to komórka opłaty bankowej, tj. pokazuje sumę, ile opłaty za usługę naliczono w banku.
- Waluta Wpłaty wskaźnik waluty opłaty bankowej
- Kod VAT- można wybrać z listy kodów VAT podwójnym kliknięciem myszy lub kombinacją klawiszy Ctrl + Enter
- Waluta faktury pokazuje walutę faktury. Nie można jej zmienić. Ta opcja pozostaje w komórce Waluta bankowa.
- Saldo faktury suma faktury która nie została jeszcze opłacona
- Różnica różnica: Suma banku Saldo faktury
- Saldo faktury PLN suma faktury która nie została jeszcze opłacona w PLN
- Otrzymano suma otrzymana za fakturę (Suma banku Odsedki)
- Otrzymano PLN pole informacyjne. Suma otrzymana za fakturę w PLN.
- **Data** data otrzymania wpłaty. Jeden dokument może zawierać wiersze z wpłatami otrzymanymi w różnych dniach miesiąca. W tym wypadku datę należy uwzględnić w wierszu dokumentu. Dane do księgowości są zaciągane na podstawie wierszy.
- **Razem suma klienta PLN** pokazuje całkowitą sumę klienta. Jeśli jeden klient znajduje się w kilku wierszach, łączna suma klienta zostanie wyświetlona w pierwszym wierszu.
- SN zaliczki numer seryjny przedpłaty
- Konto numer konta dla transakcji przedpłaty.
- **PreID** Directo generuje numer identyfikacyjny dla każdej przedpłaty na podstawie którego będą się odbywać rozliczania
- Opis pole tekstowe
- Numer rejestracyjny/numer ID pole wypełniane ręcznie
- Konto bankowe/IBAN numer rachunku bankowego
- Kwota usługi -

# 🔧 Fix Me!

Wiersz banku - Jeśli dokument jest tworzony z dokumentu Wyciągi bankowe, pokazuje, z którym wierszem wyciągu bankowego jest powiązany. Jeśli suma jest podzielona między kilkoma fakturami, podczas tworzenia dokumentu z wyciągu, wszystkie te wiersze mają przydzielony ten sam numer wiersza wyciągu bankowego. Jeśli konieczna jest zmiana sumy wiersza (na przykład oznaczenie go jako powiązanego z innymi fakturami lub jako przedpłata), wiersz paragonu musi zostać usunięty, a dane umieszczone ponownie. W takim przypadku komórka Wiersz banku pozostaje pusta

## 4. Dostosowanie

| у          |            |            |         | ₹    | ۶ | • |
|------------|------------|------------|---------|------|---|---|
| Załączniki | Wiadomości | Historia   |         | <br> |   |   |
|            |            | Brak załąc | czników |      |   |   |
|            |            |            |         |      |   |   |

Umożliwia widoczność:

- **Załączniki** podgląd dodanych plików PDF, png. (jeżeli plik ma inny format dany plik trzeba zapisać w komputerze i otworzyć za pomocą odpowiedniego oprogramowania)
- Wiadomości możliwość wysyłania wiadomości do innych użytkowników systyme
- Historia historia zmian nagłówka

## 5. Otrzymane wpłaty Typy

- Zwykła wpłata klient opłaca zwykłą fakturę. Faktura opłacona przez klienta zostaje wybrana w wierszu.
- Przedpłata Jeśli klient dokonał przedpłaty lub otrzymana kwota jest większa niż wartość faktury, wówczas pozostała kwota zostaje zaksięgowana jako przedpłata klienta. Klient, do którego należy przedpłata, zostaje przypisany do wiersza, a kwota przedpłaty wpisywana jest w pole Suma banku. Usunięcie przedpłaty odbywa się w ten sam sposób, z tą różnicą, że kwota

jest wpisywana ze znakiem - oraz z odpowiednim identyfikatorem **PreID**. **••• Numer faktury nie jest wskazywany w przypadku przedpłaty.** 

- Pokrycia Jeżeli klient ma przedpłatę którą chcemy pokryć z wystawioną faktur sprzedaży:

   w pierwszym wierszy wybieramy fakturę którą będziemy rozliczać
  - w drugim wierszu wybieramy tą samą kartę klienta i w kolumnie **Suma banku** wpisujemy

ujemną sume.

Różnica obu wierszy zawsze powinna być

## 6. Wpisy księgowe otrzymanych wpłat

| Sytuacja                  | D/K     |
|---------------------------|---------|
| Zwykła wpłata             |         |
| Środki pieniężne          | Debet   |
| Należność (saldo klienta) | Kredyt  |
| Przedpłata                |         |
| Środki pieniężne          | Debet   |
| Zaliczki                  | Kredyt  |
| Pokrycia (Zaliczki / Prze | dpłata) |
| Zaliczki                  | Debet   |
| Należność (saldo klienta) | Kredyt  |

Konto środków pieniężnych pobierane jest z sposobu płatności (naglówek: **Sposób płatności**) - konto bankowe, kasa, pokrycia.

Konto finansowe dla należności klienta oraz przedpłat jest pobierane z grupy klienta lub z ustawień systemowych:

- należności-Ustawienia > Ustawienia podstawowe > Ustawienia sprzedaży > Debet faktury, kredyt wpłaty
- przedpłat-Ustawienia > Ustawienia podstawowe > Ustawienia sprzedaży > Konto zaliczki klienta

# 7. Zaliczka via PrelD

Wiersze wpłat, które nie odnoszą się do żadnej konkretnej faktury sprzedaży, wpływają na saldo przedpłat w rejestrze sprzedaży oraz na saldo przedpłat klientów w bilansie. System Directo generuje unikalny identyfikator przedpłaty (**PreID**) dla każdego wiersza przedpłaty gdy kwota jest dodatnia. Ten identyfikator może być później użyty do powiązania faktury sprzedaży z konkretną przedpłatą.

W wierszu przedpłaty można użyć konta (pole **Konto**), na które przedpłata zostanie zaksięgowana do księgowości. Jeśli pole jest pozostawione puste, konto, zostanie pobrane z ustawień grupy klienta, jeśli w grupie klienta nie określono konta, wówczas zostanie ono pobrane z ustawień systemowych **Konto zaliczki klienta.** Obiekt i projekt przypisane do wiersza przedpłaty są używane do utworzenia transakcji, niezależnie od tego, czy konto zostało wypełnione w wierszu czy nie.

Przykład wpłaty zaliczkowej, w którym od tego samego klienta otrzymano dwie przedpłaty o różnych kwotach i przeznaczeniu (na rysunku pokazano tylko pola istotne dla danego tematu):

| 2 |       |   |                     |              |            |         |            |            |                |        |              |         |         |
|---|-------|---|---------------------|--------------|------------|---------|------------|------------|----------------|--------|--------------|---------|---------|
|   | Nr. ^ |   | ۶ Faktura sprzedaży | ≁ Zamówienie | ⊁ Klient   | ⊁ Nazwa | > Obiekt   | Projekt    | 🗡 Waluta banku | ≁ Kurs | 🕗 Suma banku | ⊁ Konto | ⊁ PreID |
|   |       |   | > Szukaj Q          | > Szukaj Q   | > Szukaj Q | > Szuką | > Szukaj Q | > Szukaj Q | > Szukaj Q     | > Szuk | > Szukaj     | > Szu Q | > Szu Q |
|   | •••   | 1 |                     |              | 1003       | Test 2  | SPRZEDAŻ   | 1          | PLN            | 1      | 900.00       |         | 8       |
|   |       | 2 |                     |              | 1003       | Test 2  | SERWIS     | MAGAZYN_A  | PLN            | 1      | 1500.00      |         | 9       |
|   |       |   |                     |              |            |         |            |            |                |        |              |         |         |

W powyższym przykładzie wpis księgowy zawiera jeden z rachunków bankowych wynikających z metody płatności a przedpłata jest księgowana na rachunku zaliczkowym na różne obiekty i projekty.

|     | Û   | Import dany | ch 🛛 Dodaj przepis | Podzielone | na zasoby |   |         |   |         |         |     |        |         |   |          |
|-----|-----|-------------|--------------------|------------|-----------|---|---------|---|---------|---------|-----|--------|---------|---|----------|
| Nr. | ^ 🗆 | ≁ Konto     | ⊁ Obiekt           | ⊁ Projekt  | ⊁ Nazwa   | r | Debet   | ç | Kredyt  | ⊁ Walu  | iti | ⊬ Kurs | ⊁ Debet | 2 | Kredyt w |
|     |     | > Szi Q     | > Szukaj Q         | > Szuk Q   | > Szukaj  | > | Szukaj  | > | Szukaj  | > Szu ( | 2   | > Szuk | > Szuka | > | Szukaj   |
|     | 1   | 130         |                    | 1          | Test 2    |   | 900.00  |   |         | PLN     |     | 1      | 900.00  |   |          |
|     | 2   | 130         |                    | MAGAZYN_   | , Test 2  |   | 1500.00 |   |         | PLN     |     | 1      | 1500.00 |   |          |
|     | 3   | 205-2       | SERWIS             | MAGAZYN_   | Test 2    |   |         |   | 1500.00 | PLN     |     | 1      |         |   | 1500.00  |
|     | 4   | 205-2       | SPRZEDAŻ           | 1          | Test 2    |   |         |   | 900.00  | PLN     |     | 1      |         |   | 900.00   |
|     | 5   |             |                    |            |           |   |         |   |         |         |     |        |         |   |          |

Wiersze wpłaty zidentyfikowane za pomocą **PreID** mogą być powiązane z fakturą. Aby dokonać wyboru, należy kliknąć łącze **Zaliczka** w nagłówku faktury, które otwiera sekcję na fakturze, gdzie można zobaczyć **PreID** danego klienta z saldem do wykorzystania.

Dwukrotne kliknięcie w dowolnym polu wybranej kolumny spowoduje próbę dopasowania tej konkretnej przedpłaty do niepokrytej kwoty przedpłaty faktury.

|                              | Waluta PLN                                                     | Waga brutto                                     | 0 <b>K</b>           | WOTA VAT                            | 57.50                             | Suma                  | 250.00                                  | Zaliczka                           | _307.50                                       | Wykorzystana kwota faktury zaliczkowej: 0 |
|------------------------------|----------------------------------------------------------------|-------------------------------------------------|----------------------|-------------------------------------|-----------------------------------|-----------------------|-----------------------------------------|------------------------------------|-----------------------------------------------|-------------------------------------------|
| Data<br>28.05.20<br>28.05.20 | Dokument<br>25 09:21:30 Otrzymane (<br>25 09:21:30 Otrzymane ( | Komentarz I<br>opłaty 2500003<br>opłaty 2500003 | Ir partii art. Nazwa | a Nr. seryjny Obiek<br>SPRZ<br>SERV | t Projekt<br>EDAŻ1<br>/IS MAGAZYN | PreID Wa<br>8<br>_A 9 | rtość Netto Kod VA<br>900.00<br>1500.00 | T Używane<br>6 0.00 9<br>5 0.00 15 | Saldo Wybrane<br>900.00 307.50<br>500.00 0.00 | ]                                         |
| Kur                          | waluty 1                                                       | llość                                           | 50 Suma N            | podst. wal.                         | 250.00 Warto                      | ść Brutto             | 307.50                                  | Saldo                              | 307.50                                        | (Zibb jako zakczke)                       |

Wybór ręczny **PreIDs** nie jest obowiązkowy! Jeśli nie dokonano ręcznego wyboru lub wybrane kwoty nie pokrywają w pełni kwoty przedpłaty faktury, Directo automatycznie wybierze niezbędne identyfikatory przy użyciu metody FIF0.

W tym przykładzie wybrano PreID 8, gdzie po potwierdzeniu dokumentu użyto konta przedpłaty, które nie zostało określone w żadnej grupie klienta tylko w ustawieniach systemu.

Po potwierdzeniu faktura jest tworzony wpis księgowy:

|       |   | Import dany | ch 🛛 Dodaj przepis | Podzielone | na zasoby                       |          |          |         |        |         |          |
|-------|---|-------------|--------------------|------------|---------------------------------|----------|----------|---------|--------|---------|----------|
| Nr. ^ |   | ≁ Konto     | ⊁ Obiekt           | Projekt    | ⊁ Nazwa                         | > Debet  | Kredyt   | ≁ Walut | ≁ Kurs | ≁ Debet | Kredyt w |
|       |   | > Szi Q     | > Szukaj Q         | > Szuk Q   | > Szukaj                        | > Szukaj | > Szukaj | > Szi Q | > Szuk | > Szuka | > Szukaj |
|       | 1 | 201         |                    |            | Należności - dostawy i usługi   | 307.50   |          | PLN     | 1      | 307.50  |          |
|       | 2 | 221-1       |                    |            | Podatek należny                 |          | 57.50    | PLN     | 1      |         | 57.50    |
|       | 3 | 731         |                    |            | Przychody ze sprzedaży towaró   |          | 250.00   | PLN     | 1      |         | 250.00   |
|       | 4 | 205-2       | SPRZEDAŻ           | 1          | Zaliczki na dostawy - Odpisy ak | 307.50   |          | PLN     | 1      | 307.50  |          |
|       | 5 | 201         |                    |            | Należności - dostawy i usługi   |          | 307.50   | PLN     | 1      |         | 307.50   |
|       | 6 |             |                    |            |                                 |          |          |         |        |         |          |
|       | 7 |             |                    |            |                                 |          |          |         |        |         |          |

Wiersz przedpłaty wykorzystuje konto, obiekt i projekt wynikające z wiersza wpłaty powiązanego z wybranym identyfikatorem **PreID**.

Jeśli w wierszu wpłaty, do którego odnosi się PreID, nie został dodany obiekt, wówczas dla

# odpowiedniego wiersza transakcji używany jest obiekt z faktury.

Jeśli ustawienie systemowe **Zaliczka pobiera obiekt od klienta/dostawcy** (Ustawienia>Ustawienia podstawowe>Ustawienia finansowe>Zaliczka pobiera obiekt od klienta/dostawcy) ma wartość inną niż **Nie**, wówczas obiekt znaleziony za pomocą **PreID** nie jest używany.

Aby zmniejszyć saldo przedpłaty za pomocą dokumentu wpłaty, należy wybrać **PreID** z wystarczającym saldem w wierszu wpłaty z ujemną kwotą. Kliknij dwukrotnie w polu **PreID** odpowiedniego wiersza wpłaty — otworzy się wówczas okno wyboru **PreID**.

| PREID ^ | WALUTA | DATA                  | OBIEKT   | PROJEKT   | конто | SALDO  | KOMENTARZ | KLIENT   | NAZWA  |
|---------|--------|-----------------------|----------|-----------|-------|--------|-----------|----------|--------|
| Q       | Q      | 01.01.1980:29.05.2025 | Q        | Q X       | ۰ Q   | Q      | ۹         | 1003 >>> | Q      |
| 8       | PLN    | 28.05.2025 09:21:30   | SPRZEDAŻ | 1         |       | -592,5 |           | 1003     | Test 2 |
| 9       | PLN    | 28.05.2025 09:21:30   | SERWIS   | MAGAZYN_A |       | -1500  |           | 1003     | Test 2 |

W podanym przykładzie dostępne saldo **PreID** 8 wynosi 592.5 PLN, mimo że początkowa suma przedpłaty wynosiła 900 PLN. Dostępna suma jest mniejsza, ponieważ **PreID 8** był użyty w fakturze sprzedaży: 307.50 PLN zostało wykorzystane z pierwotnej kwoty 900 PLN, a dostępne saldo wynosi 592.50 PLN.

# 8. Zwrot przedpłaty

Zwroty przedpłaty powinny być wprowadzane za pomocą dokumentu **Otrzymane wpłaty**.

W nagłówku dokumentu uzupełniamy:

- Data data zwrotu przedpłaty
- Sposób płatności wybieramy sposób z odpowiednim kontem bankowym do księgowania

W wierszu dokumentu uzupełniamy:

- Klient wybieramy odpowiedniego klienta
- **PREID** odpowiednią przedpłatę do zwrotu. Suma w polu **Suma banku** powinna być ujemna. Jeżeli chcemy zmniejszyć sumę zwrotną - zmniejszamy ujemną sumę. Jeżeli mamy klika przedpłat do zwrotu - odpowiednio wybieramy je w kilku wierszach.

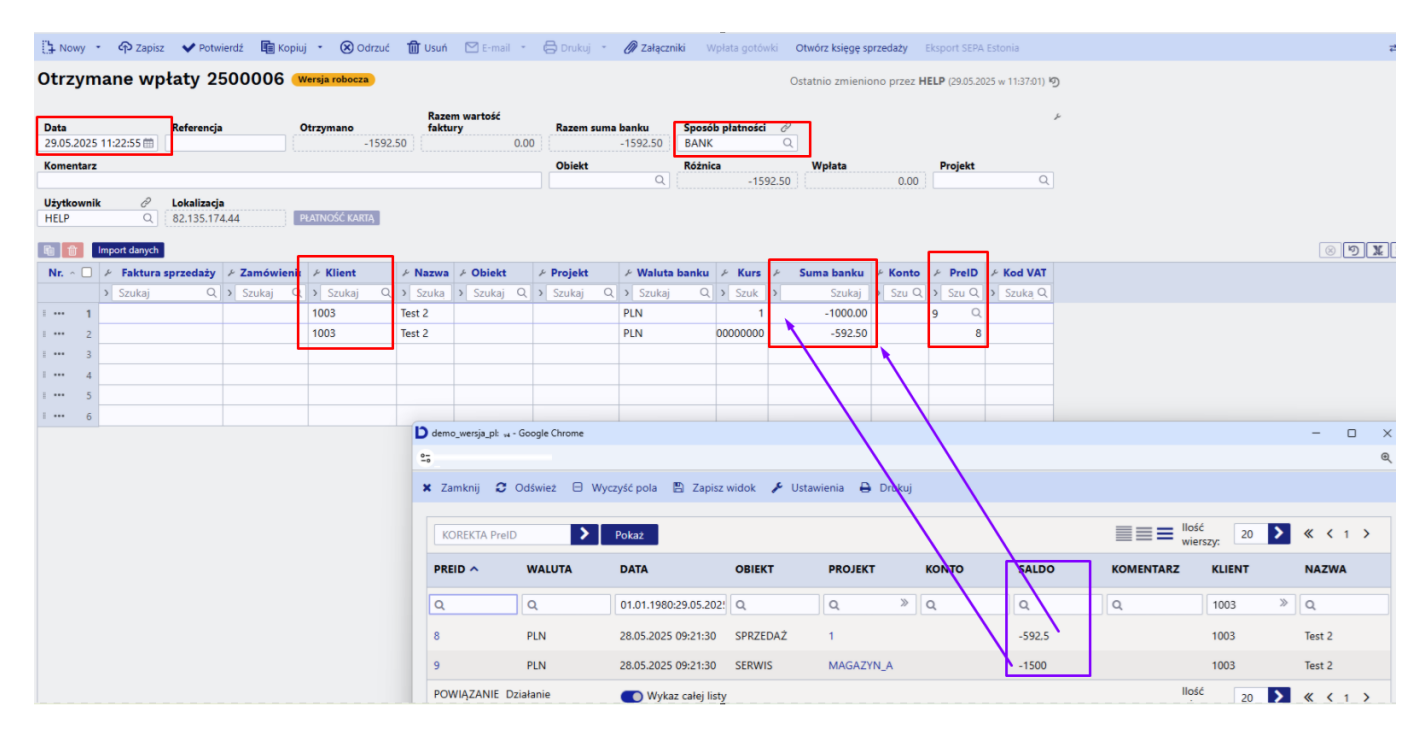

[isauth @lt\_user,@user]

## 11. Przykłady

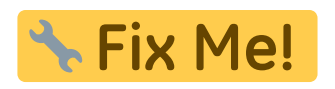

## 11.1. System setting - Finance transactions from ledgers in rows

• Finance transactions from ledgers in rows - affects receipt, payment and expense due entry lines. Options:

<u>no</u> - rows with one account are summed to one row in the related finance transaction (if the document rows do not have different objects or projects).

 $\underline{debt\ part}$  - money flow is with one transaction row, the receipts/payments of

customers/suppliers are in a separate row, as on the receipt/payment document, i.e. there is no rows consolidation on the debt side. Objects and projects are considered.

<u>asset part too</u> - money flow and customers/suppliers receipts/payments are in a separate rows as on financial transaction.

<u>like payment file</u> - the flow of money is the aggregate by customer/supplier, and on the ledger side, the invoice is reflected line by line, the invoice number is at each row beginning.

#### Receipt document

| 🖟 New   | -      | ි Save 🔨      | Confirm    | Copy 🔹      | 🛞 Discard 🏾 🍵 I | Delete OPEN | Attachme | ents 🛛 Mail  | 🔹 🖨 Prin | t 🔻 Cashl      | N •••    |          | <b>≈</b> Swite | h to old view | ۵ کر       |    |
|---------|--------|---------------|------------|-------------|-----------------|-------------|----------|--------------|----------|----------------|----------|----------|----------------|---------------|------------|----|
| Rece    | ipt    | t 10955 (     | Confirmed  |             |                 |             |          |              |          |                |          | Last ch  | anged by       | (04.11.2022   | at 17:44:4 | 0) |
| Related | docu   | iments: kanne |            |             |                 |             |          |              |          |                |          |          |                |               |            |    |
|         |        |               | _          |             |                 |             |          |              |          |                |          |          | 0              |               |            |    |
| Numbe   | r      |               | Date       | H           | Reference       | Received    |          | Invoices sum | P        | Received curre | ency     | Pay mode | C              |               |            | ¢  |
|         |        | 10955         | 15.01.2022 |             |                 |             | 3960.00  |              | 3960     |                | 3960.00  | Р        | Q              |               |            |    |
| Comme   | ent    |               |            |             |                 | Object      |          | Difference   | F        | ee             |          | Project  |                | User          | C          |    |
|         |        |               |            |             |                 |             | Q        |              | 0.00     |                | 0.00     |          | Q              | JANE          | Q          |    |
| Locatio | n      |               |            |             |                 |             |          |              |          |                |          |          |                |               |            |    |
| 46.131  | .60.1  | 33            |            |             |                 |             |          |              |          |                |          |          |                |               |            |    |
|         |        |               |            |             |                 |             |          |              |          |                |          |          |                |               |            |    |
| Copy s  | electi | ion Delete s  | election   | Bulk Insert |                 |             |          |              |          |                |          |          |                | × x =         | = >        |    |
| No. 🗠   |        | ۶ Invoice     | ≁ Order    | ≁ Customer  | Name in bank    | Bank cur    | ۶ Rate R | 🥕 Bank sum   | Received | ≁ Account      | ≁ Prell  | ک ج      | ≁ Descrip      | tion          |            |    |
|         |        | > Searc Q     | > Sei Q    | > Search Q  | > Search        | > Search Q  | > Search | > Search     | > Search | > Sei Q        | > Sear C | > Search | > Search       |               |            |    |
| = 8     | 1      | 100256        |            | 1026        | AS BCS Koolitus | EUR         |          | 1 1000.00    | 1000.00  | )              |          |          |                |               |            |    |
| = 8     | 2      | 100258        |            | 1026        | AS BCS Koolitus | EUR         |          | 1 1000.00    | 1000.00  | )              |          |          |                |               |            |    |
| = :     | 3      | 10004         |            | 1026        | AS BCS Koolitus | EUR         |          | 1 1000.00    | 1000.00  | )              |          |          |                |               |            |    |
| = :     | 4      | 10006         |            | 1029        | Infotark AS     | EUR         |          | 1 480.00     | 480.00   | )              |          |          |                |               |            |    |
| = ::    | 5      | 10009         |            | 1029        | Infotark AS     | EUR         |          | 1 480.00     | 480.00   | )              |          |          |                |               |            |    |

#### 11.1.1. Finance transaction with options NO - Finance transactions from ledgers in rows

Money flow ja Accounts Receivable are a cumulative total.

| Fillar  | Finance - Transaction LAEK: 10955 [Saved] Last changed by (22.12.2022 at 12:53:11) 5     |                                                                                                |                            |                                           |                                            |                                              |                                                                |                                                                 |                                                 |                          |       |  |  |  |  |
|---------|------------------------------------------------------------------------------------------|------------------------------------------------------------------------------------------------|----------------------------|-------------------------------------------|--------------------------------------------|----------------------------------------------|----------------------------------------------------------------|-----------------------------------------------------------------|-------------------------------------------------|--------------------------|-------|--|--|--|--|
| Туре    | Number                                                                                   | Date                                                                                           | Reference                  | D                                         | Description                                |                                              |                                                                |                                                                 | Debit                                           |                          | y.    |  |  |  |  |
| LAEK    | 1                                                                                        | 0955 15.01.2022 🗰                                                                              |                            |                                           |                                            |                                              |                                                                |                                                                 |                                                 | 3960                     |       |  |  |  |  |
| Credit  | Di<br>3960                                                                               | fference<br>0                                                                                  |                            |                                           |                                            |                                              |                                                                |                                                                 |                                                 |                          |       |  |  |  |  |
| Comuse  | Lection Delete                                                                           | extention Dulk Incest                                                                          | asta Basina 🗌 En           | lit from Do                               |                                            |                                              |                                                                |                                                                 |                                                 |                          |       |  |  |  |  |
| Copy se | lection Delete                                                                           | selection Bulk Insert P                                                                        | Paste Recipe Sp            | lit from Re                               | sources                                    |                                              |                                                                |                                                                 | $\otimes$                                       | 9 X                      |       |  |  |  |  |
| Copy se | lection Delete                                                                           | selection Bulk Insert P                                                                        | Paste Recipe Sp            | lit from Re<br>Debit                      | sources                                    | ۶ Custom                                     | Currency                                                       | ۶ Cur. Debit                                                    | 🗵 کر<br>Cur. Credit                             | ා<br>ද Rate              | I I / |  |  |  |  |
| Copy se | lection Delete                                                                           | selection Bulk Insert P                                                                        | Paste Recipe Sp            | lit from Re<br>Debit<br>Search            | Credit       Search                        | <ul><li>✓ Custom</li><li>&gt; S∈ Q</li></ul> | <ul><li>✓ Currency</li><li>&gt; Search Q</li></ul>             | <ul> <li>Cur. Debit</li> <li>Search</li> </ul>                  | <ul> <li>Cur. Credit</li> <li>Search</li> </ul> | ッ<br>X<br>Rate<br>Search |       |  |  |  |  |
| Copy se | Pelete           P         Account           > Sear         Q           1         111201 | Selection     Bulk Insert     P       /*     Description       >     Search       Bank Account | Paste Recipe کم<br>بر<br>ک | lit from Re<br>Debit<br>Search<br>3960.00 | <ul> <li>Credit</li> <li>Search</li> </ul> | ✓ Custome<br>> S∈ Q                          | <ul><li>✓ Currency</li><li>&gt; Search Q</li><li>EUR</li></ul> | <ul> <li>Cur. Debit</li> <li>Search</li> <li>3960.00</li> </ul> | <ul> <li>Cur. Credit</li> <li>Search</li> </ul> | ッズ<br>Rate<br>Search     |       |  |  |  |  |

#### 11.1.2. Option DEBT PART - Finance transactions from ledgers in rows

The money flow is in the cumulative total and the ledger side is by invoice rows, at the beginning of each row is the number of the sales invoice.

| Fina   | ged by | (22.12.2022 at 12:48:26) 🧐 |                                   |       |             |             |           |            |             |            |           |              |
|--------|--------|----------------------------|-----------------------------------|-------|-------------|-------------|-----------|------------|-------------|------------|-----------|--------------|
| Туре   |        | Number                     | Date Refe                         | rence |             | Description |           |            |             |            | Debit     | ų            |
| LAEK   |        |                            | 10955 15.01.2022 💼                |       |             |             |           |            |             |            |           | 3960         |
| Credit | :      | C                          | lifference                        |       |             |             |           |            |             |            |           |              |
|        |        | 3960                       | 0                                 |       |             |             |           |            |             |            |           |              |
| Сору   | selec  | tion Delete                | selection Bulk Insert Paste Recip | pe Sp | lit from Re | sources     |           |            |             |            | $\otimes$ | ) () X 🗐 🕨 🖌 |
| No.    | $\sim$ | 🥕 Account                  | * Description                     | لم ا  | Debit       | ۶ Credit    | ≁ Custome | Currency   | 🥕 Cur. Debi | 🥕 Cur. Cre | ۶ Rate    |              |
|        |        | > Sear Q                   | > Search                          | >     | Search      | > Search    | > S∈ Q    | > Search Q | > Search    | > Search   | > Search  |              |
| = ::   | 1      | 111201                     | Bank account                      |       | 3960.00     |             |           | EUR        | 3960.00     |            | 1         |              |
| = !!   | 2      | 113101                     | 100256 AS BCS Koolitus            |       |             | 1000.00     | 1026      | EUR        |             | 1000.00    | 1         |              |
| = ::   | 3      | 113101                     | 100258 AS BCS Koolitus            |       |             | 1000.00     | 1026      | EUR        |             | 1000.00    | 1         |              |
| ≡ ‼    | 4      | 113101                     | 10004 AS BCS Koolitus             |       |             | 1000.00     | 1026      | EUR        |             | 1000.00    | 1         |              |
| = ::   | 5      | 113101                     | 10006 Infotark AS                 |       |             | 480.00      | 1029      | EUR        |             | 480.00     | 1         |              |
| = 8    | 6      | 113101                     | 10009 Infotark AS                 |       |             | 480.00      | 1029      | EUR        |             | 480.00     | 1         |              |

#### 11.1.3. Option ASSET PART TOO - Finance transactions from ledgers in rows

Money flow and Accounts Receivable are on separate rows in transaction, at the beginning of each row is the sales invoice number.

| Fina   | inance - Transaction LAEK: 10955 [Saved] Last changed by [22:12:2022 at 12:54:19] [9] |             |                            |           |              |            |          |            |              |             |          |     |  |  |  |
|--------|---------------------------------------------------------------------------------------|-------------|----------------------------|-----------|--------------|------------|----------|------------|--------------|-------------|----------|-----|--|--|--|
| Туре   |                                                                                       | Number      | Date                       | Reference | 0            | escription |          |            |              | Debit       |          | y.  |  |  |  |
| LAEK   |                                                                                       | 1           | 0955 15.01.2022 💼          |           |              |            |          |            |              |             | 3960     |     |  |  |  |
| Credit |                                                                                       | Di          | fference                   |           |              |            |          |            |              |             |          |     |  |  |  |
|        |                                                                                       | 3960        | 0                          |           |              |            |          |            |              |             |          |     |  |  |  |
| Copy s | elect                                                                                 | tion Delete | selection Bulk Insert Past | e Recipe  | Split from R | esources   |          |            |              | $\otimes$   | ୭ 🗶 🔳    | E / |  |  |  |
| No.    |                                                                                       | ≁ Account   | ۶ Description              | 1         | ° Debit      | ۶ Credit   | ≁ Custom | Currency   | ۶ Cur. Debit | Cur. Credit | ▹ Rate   |     |  |  |  |
|        |                                                                                       | > Sear Q    | > Search                   | )         | Search       | > Search   | > Se Q   | > Search Q | > Search     | > Search    | > Search |     |  |  |  |
| = ::   | 1                                                                                     | 111201      | 10004 AS BCS Koolitus      |           | 1000.00      |            | 1026     | EUR        | 1000.00      |             | 1        |     |  |  |  |
| = #    | 2                                                                                     | 111201      | 100256 AS BCS Koolitus     |           | 1000.00      |            | 1026     | EUR        | 1000.00      |             | 1        |     |  |  |  |
| = 11   | 3                                                                                     | 111201      | 100258 AS BCS Koolitus     |           | 1000.00      |            | 1026     | EUR        | 1000.00      |             | 1        |     |  |  |  |
| = #    | 4                                                                                     | 111201      | 10006 Infotark AS          |           | 480.00       |            | 1029     | EUR        | 480.00       |             | 1        |     |  |  |  |
| ≡ ‼    | 5                                                                                     | 111201      | 10009 Infotark AS          |           | 480.00       |            | 1029     | EUR        | 480.00       |             | 1        |     |  |  |  |
| = 1    | 6                                                                                     | 113101      | 100256 AS BCS Koolitus     |           |              | 1000.00    | 1026     | EUR        |              | 1000.00     | 1        |     |  |  |  |
| = ::   | 7                                                                                     | 113101      | 100258 AS BCS Koolitus     |           |              | 1000.00    | 1026     | EUR        |              | 1000.00     | 1        |     |  |  |  |
| = #    | 8                                                                                     | 113101      | 10004 AS BCS Koolitus      |           |              | 1000.00    | 1026     | EUR        |              | 1000.00     | 1        |     |  |  |  |
| = ::   | 9                                                                                     | 113101      | 10006 Infotark AS          |           |              | 480.00     | 1029     | EUR        |              | 480.00      | 1        |     |  |  |  |
| = 11   | 10                                                                                    | 113101      | 10009 Infotark AS          |           |              | 480.00     | 1029     | EUR        |              | 480.00      | 1        |     |  |  |  |

### 11.1.4. Options like PAYMENT FILE - Finance transactions from ledgers in rows

Money flow is cumulative total by customer and the credit side is on separate invoice rows, at the beginning of each row is the sales invoice number.

13/20

| Finar               | C                                                                                                    | e - Trar     | saction LAEK: 1        | 0955      | Saved | ]       |            |      |              |            |   | Last chang | ed l | by          | (22.12.2 | :022 at 12 | 2:56:28) | ୭  |
|---------------------|----------------------------------------------------------------------------------------------------|--------------|------------------------|-----------|-------|---------|------------|------|--------------|------------|---|------------|------|-------------|----------|------------|----------|----|
| <b>Type</b><br>LAEK |                                                                                                    | Number<br>10 | Date 0955 15.01.2022   | Reference | •     | De      | escription |      |              |            |   |            |      | Debit       | 39       | 960        |          | ų  |
| Credit<br>Copy se   | Difference       3960     0       opy selection     Delete selection       Bulk Insert     Paste Recipe       Split from Resources |              |                        |           |       |         |            |      |              |            |   |            |      | $\otimes$   | 5        | K 🗐        |          | بر |
| No. 🕤               |                                                                                                    | ✤ Account    | P Description          |           | ş     | Debit   | ۶ Cre      | edit | د<br>Custome | ✤ Currency | ŗ | Cur. Debit | Ļ    | Cur. Credit | 4        | Rate       |          |    |
|                     |                                                                                                    | > Sear Q     | > Search               |           | >     | Search  | > Sea      | rch  | > S∈ Q       | > Search Q | > | Search     | >    | Search      | >        | Search     |          |    |
| ≡ ‼                 | 1                                                                                                    | 111201       | AS BCS Koolitus        |           |       | 3000.00 |            |      | 1026         | EUR        |   | 3000.00    |      |             |          | 1          |          |    |
| ≡ ‼                 | 2                                                                                                    | 111201       | Infotark AS            |           |       | 960.00  |            |      | 1029         | EUR        |   | 960.00     |      |             |          | 1          |          |    |
| ≡ ‼                 | 3                                                                                                    | 113101       | 100256 AS BCS Koolitus |           |       |         | 1000       | 0.00 | 1026         | EUR        |   |            |      | 1000.00     |          | 1          |          |    |
| ≡ ‼                 | 4                                                                                                    | 113101       | 100258 AS BCS Koolitus |           |       |         | 1000       | 0.00 | 1026         | EUR        |   |            |      | 1000.00     |          | 1          |          |    |
| = :                 | 5                                                                                                    | 113101       | 10004 AS BCS Koolitus  |           |       |         | 1000       | 0.00 | 1026         | EUR        |   |            |      | 1000.00     |          | 1          |          |    |
| = :                 | 6                                                                                                    | 113101       | 10006 Infotark AS      |           |       |         | 480        | 0.00 | 1029         | EUR        |   |            |      | 480.00      |          | 1          |          |    |
| = 1                 | 7                                                                                                    | 113101       | 10009 Infotark AS      |           |       |         | 480        | 0.00 | 1029         | EUR        |   |            |      | 480.00      |          | 1          |          |    |

## 12. Receipt of sales invoice in currency ON THE NEW "RECEIPT" DOCUMENT

### 12.1. Full receipt of the sales invoice in the currency

If the sales invoice is not in the base currency, then there will be an exchange rate difference in receipt. It is necessary to follow the next rules in order for the exchange rate transactions to be correct. The following system settings accounts are used in the examples:

| INANCE SETTINGS                           |           |     |
|-------------------------------------------|-----------|-----|
| Foreign exchange loss (financial expense) | 660051    | >>  |
| Foreign exchange loss (Expense)           | 562402    | >>  |
| Foreign exchange loss (Sales, Purchase)   | 562401    | >   |
| Foreign exchange loss (Receipt, Payment)  | 527501    | >>  |
| Foreign exchange gain (financial income)  | 660001    | >>  |
| Foreign exchange gain (Expense)           | 423002    | >>  |
| Foreign exchange gain (Sales, Purchase)   | 423001    | >>  |
| Foreign exchange gain (Receipt, Payment)  | 423003    | >>  |
| ADMINISTRATOR SETTINGS                    |           |     |
| Currency rates are updated automatically  | 🔵 no 🔎 ye | es. |

Directo Help - https://wiki.directo.ee/

#### 12.1.1. Receipt of the sales invoice in the same currency

• USD invoice is sent to the buyer, USD is also received.

| Document      | Date       | Sum  | Currency | Central bank rate | EUR    | Exchange rate differences | System setting (currency account)             |
|---------------|------------|------|----------|-------------------|--------|---------------------------|-----------------------------------------------|
| Sales invoice | 01.01.2022 | 1000 | USD      | 0,882924245       | 882,92 |                           |                                               |
| Receipt       | 31.05.2022 | 1000 | USD      | 0,933445347       | 933,45 | 50,53                     | Foreign exchange gain, loss (Sales, Purchase) |

#### • Needs to be indicated on Receipt:

- Receipt date and pay mode
- $\circ\,$  The sales invoice is placed on the row
- Confirm the receipt

#### **Receipt document:**

| New desig                 | n                  |                |            |             |           |              |          |                 |           |                 |          |                 |           |
|---------------------------|--------------------|----------------|------------|-------------|-----------|--------------|----------|-----------------|-----------|-----------------|----------|-----------------|-----------|
| Receipt 109               | 64 Confirmed       |                |            |             |           |              |          |                 |           | Last chan       | ged by   | (10.11.2022 at  | 07:53:10) |
| Related documents:        | kanne              |                |            |             |           |              |          |                 |           |                 |          |                 |           |
| Number                    | Date               | Referen        | e          | Received    | 1         | Invoices sum | Re       | ceived currency | ,         | Pay mode        | P        |                 | ų         |
| 109                       | 31.05.2022         | <b>#</b>       |            |             | 933.45    |              | 1000     | 100             | 0.00      | P               | Q        |                 |           |
| Comment                   |                    |                |            | Object      |           | Difference   | Fee      | e               |           | Project         |          | User            | P         |
|                           |                    |                |            |             | Q         | 5            | 50.53    |                 | 0.00      |                 | Q        |                 | Q         |
| Location<br>194.126.96.68 | elete selection Bu | ulk insert     |            |             |           |              |          |                 |           |                 | ۱        | × =             | ل بر ا    |
| No 🗆 🤌 In                 | voice 🦻 Customer   | P Name in bank | ≁ Bank cur | Rate R      | Rate Serv | i 🦻 Bank sum | Received | ۶ PreID         | د<br>Cust | tomer Total EUR | ≁ Accoun | t 🔑 Description |           |
| > Searc                   | Q → Search Q       | > Search       | > Search Q | > Search    | > Search  | h > Search   | > Search | > Sear Q        |           | Search          | > Sei Q  | > Search        |           |
| ≡ ‼ 1 1                   | 00297 1001         | Big Client     | USD        | 0.933445347 |           | 1000.00      | 1000.00  | )               |           | 933.45          |          |                 |           |

The finance transaction is created after receipt confirmation:

| Fina   | Inc                                                                                                    | e - Trar    | nsacti    | on LAEK           | : 10964         | Draft  |           |         |          |        |       |          |   | Las          | t changed by | /         | (10.11.20) | 22 at 07:53:10 | )) (D |
|--------|----------------------------------------------------------------------------------------------------|-------------|-----------|-------------------|-----------------|--------|-----------|---------|----------|--------|-------|----------|---|--------------|--------------|-----------|------------|----------------|-------|
| Туре   |                                                                                                    | Number      |           | Date              | Refe            | erence |           | Des     | cription |        |       |          |   |              | De           | bit       |            |                | ×     |
| LAEK   |                                                                                                    |             | 10964     | 31.05.2022        | <b></b>         |        |           |         |          |        |       |          |   |              |              |           | 933.4      | 5              |       |
| Credit | redit Difference<br>933.45 0<br>Tony selection Delete selection Bulk Insert Paste Recipe Solit from Resources |             |           |                   |                 |        |           |         |          |        |       |          |   |              |              |           |            |                |       |
| Сору   | selec                                                                                                    | tion Delete | selection | Bulk Insert       | Paste Recip     | be Spl | it from R | esource | IS .     |        |       |          |   |              |              | $\otimes$ |            |                | J.    |
| No.    | ^ 🗌                                                                                                    | Account     | P Descri  | ption             |                 |        | ا مر      | Debit 🤞 | credit   | ۶ Cus  | stome | Currency |   | ۶ Cur. Debit | 🤌 Cur. Cred  | it 🎤      | Rate       |                |       |
|        |                                                                                                    | > Sear Q    | > Search  |                   |                 |        | > s       | earch   | > Search | > S∈   | Q     | > Search | 2 | > Search     | > Searc      | h >       | Search     |                |       |
|        | 1                                                                                                    | 111201      | Bank acco | ount              |                 |        | 9         | 33.45   |          |        |       | USD      |   | 1000.00      |              | 0.        | 933445347  |                |       |
|        | 2                                                                                                    | 113101      | Accounts  | Receivable        |                 |        |           |         | 882.92   | 2      |       | USD      |   |              | 1000.        | 00 0.     | 882924245  |                |       |
| = #    | 3                                                                                                    | 423001      | 100297 P  | rofit from exchan | ge rate differe | ences  |           |         | 50.53    | 3 1001 |       | EUR      |   |              | 50.          | 53        | 1          |                |       |
|        |                                                                                                    |             |           |                   |                 |        |           |         |          |        |       |          |   |              |              |           |            |                |       |

# 12.1.2. Receipt of the sales invoice in the base currency (EUR) exactly at the central bank rate of the day

 USD invoice is sent to the customer, received in EUR exactly at the central bank rate on the date of receipt.

| Date       | Sum                                            | Currency                                                                                                    | Exchange rate                                                                                                    | EUR                                                                                                    | Exchange rate differences                                                                                                    | System setting (currency account)                                                                                                    |
|------------|------------------------------------------------|----------------------------------------------------------------------------------------------------|----------------------------------------------------------------------------------------------------|----------------------------------------------------------------------------------------------------|----------------------------------------------------------------------------------------------------|----------------------------------------------------------------------------------------------------|
| 01.01.2022 | 1000                                           | USD                                                                                                    | 0,882924245                                                                                                    | 882,92                                                                                                    |                                                                                                    |                                                                                                    |
| 31.05.2022 | 1000                                           | USD                                                                                                    | 0,933445347                                                                                                    | 933,45                                                                                                    | 50,53                                                                                                    | Foreign exchange gain, loss (Sales, Purchase)                                                                                                    |
| 31.05.2022 | 933,45                                         | EUR                                                                                                    | 1                                                                                                    | 933,45                                                                                                    | 0,00                                                                                                    | Foreign exchange gain (Receipt, Payment)                                                                                                    |
|            | Date<br>01.01.2022<br>31.05.2022<br>31.05.2022 | Sum           01.01.2022         1000           31.05.2022         1000           31.05.2022         933,45 | Sum         Currency           01.01.2022         1000         USD           31.05.2022         1000         USD           31.05.2022         933,45         EUR | Sum         Currency         Exchange rate           01.01.2022         1000         USD         0,882924245           31.05.2022         1000         USD         0,933445347           31.05.2022         933,45         EUR         1 | Sum         Currency         Exchange rate         EUR           01.01.2022         1000         USD         0,882924245         882,922           31.05.2022         1000         USD         0,933445347         933,455           31.05.2022         933,455         EUR         01         933,455 | Sum         Currency         Exchange rate         EUR         Exchange rate differences           01.01.2022         1000         USD         0,882924245         882,92           31.05.2022         1000         USD         0,933445347         933,45         50,533           31.05.2022         933,45         EUR         EUR         60,000         60,000 |

#### • Needs to be indicated on **receipt** :

- Receipt date and pay mode
- $\circ\,$  The sales invoice is placed on the row
- **EUR** is entered or selected to the **Bank Cur** field.

- Confirm the receipt
- Sum is converted into EUR automatically in the **Bank sum** field, nothing needs to be changed.

#### **Receipt document:**

| New des                                     | sign                                                             |              |            |           |          |      |        |            |            |     |         |             |          |               |   |           |            |     |
|---------------------------------------------|------------------------------------------------------------------|--------------|------------|-----------|----------|------|--------|------------|------------|-----|---------|-------------|----------|---------------|---|-----------|------------|-----|
| Receipt 1                                   | Receipt 10965 Confirmed Last changed by (22.12.2022 at 13:35:24) |              |            |           |          |      |        |            |            |     |         |             |          |               |   |           |            |     |
| Related documents: kanne                    |                                                                  |              |            |           |          |      |        |            |            |     |         |             |          |               |   |           |            |     |
| Number                                      |                                                                  | Date         |            | Reference | e        | Rece | eived  |            | Invoices s | um  |         | Received    | currency | Pay mode      | P |           |            | p   |
|                                             | 10965                                                            | 31.05.2022   | Ē          |           |          |      |        | 933.45     |            |     | 933.45  |             | 1000.00  | 0 P           | Q |           |            |     |
| Comment                                     |                                                                  |              |            |           |          | Obje | ect    |            | Difference | е   |         | Fee         |          | Project       |   | User      |            | 0   |
|                                             |                                                                  |              |            |           |          |      |        | Q          |            |     | 50.53   |             | 0.0      | 0             | Q |           |            | Q   |
| Location<br>194.126.96.68<br>Copy selection | Delete                                                           | selection Bu | lk Insert  |           |          |      |        |            |            |     |         |             |          |               |   | $\otimes$ | <b>x</b> = | E / |
| No. 🔿 🗌 🤌                                   | Invoice                                                          | Customer     | 🤌 Name ii  | n bank    | Bank cur | بر   | Rate R | 🥕 Bank sum | 🥕 Receive  | d 🎤 | Custome | r Total EUR | Account  | P Description |   |           |            |     |
| >                                           | Searc Q                                                          | > Search Q   | > Search   |           | Search Q | >    | Search | > Search   | > Searc    | h≥  |         | Search      | > se. Q  | > Search      |   |           |            |     |
| ≣ ∦ 1                                       | 100293                                                           | 1001         | Big Client |           | EUR      |      | 1      | 933.45     | 5 1000.0   | 00  |         | 933.45      |          |               |   |           |            |     |

## The finance transaction is created after receipt confirmation:

| Finan   | ce – Trar                                                                     | nsaction LAEK: 10               | 965 Draft     |        |          |           |            | Last chang   | jed by      | (22.12.2022 at | 13:35:24) 🧐 |  |  |  |  |
|---------|-------------------------------------------------------------------------------|---------------------------------|---------------|--------|----------|-----------|------------|--------------|-------------|----------------|-------------|--|--|--|--|
| Туре    | Number                                                                        |                                 | Debit         |        | ير       |           |            |              |             |                |             |  |  |  |  |
| LAEK    |                                                                               | 10965 31.05.2022                |               |        |          |           |            |              |             | 933.45         |             |  |  |  |  |
| Credit  | redit Difference<br>933.45 0                                                  |                                 |               |        |          |           |            |              |             |                |             |  |  |  |  |
| Copy se | Copy selection Delete selection Bulk Insert Paste Recipe Split from Resources |                                 |               |        |          |           |            |              |             |                |             |  |  |  |  |
| No. 🕤   | Account                                                                       | ✤ Description                   | ş             | Debit  | ۶ Credit | ≁ Custome | Currency   | ۶ Cur. Debit | Cur. Credit | ≁ Rate         |             |  |  |  |  |
|         | > Sear Q                                                                      | > Search                        | >             | Search | > Search | > S∈ Q    | > Search Q | > Search     | > Search    | > Search       |             |  |  |  |  |
| = :     | 1 111201                                                                      | Big Client                      |               | 933.45 |          | 1001      | EUR        | 933.45       |             | 1              |             |  |  |  |  |
| = :     | 2 113101                                                                      | 100293 Big Client               |               |        | 882.92   | 1001      | USD        |              | 1000.00     | 0.882924245    |             |  |  |  |  |
| = 1     | 3 423001                                                                      | 100293 Profit from exchange rat | e differences |        | 50.53    | 1001      | EUR        |              | 50.53       | 1              |             |  |  |  |  |

# 12.1.3. Receipt of the sales invoice in the base currency (EUR) not at the central bank rate of the day

• USD invoice is sent to the customer, received in EUR at the rate agreed with the customer.

| Document      | Date       | Sum  | Currency | Exchange rate | EUR    | Exchange rate differences | System setting (currency account)             |
|---------------|------------|------|----------|---------------|--------|---------------------------|-----------------------------------------------|
| Sales invoice | 01.01.2022 | 1000 | USD      | 0,882924245   | 882,92 |                           |                                               |
| Sales invoice | 31.05.2022 | 1000 | USD      | 0,933445347   | 933,45 | 50,53                     | Foreign exchange gain, loss (Sales, Purchase) |
| Receipt       | 31.05.2022 | 950  | EUR      | 1             | 950,00 | 16,55                     | Foreign exchange gain (Receipt, Payment)      |

Needs to be indicated on receipt: (NB! Given order is important):

- Receipt date and pay mode
- The sales invoice is placed on the row
- Select or write the currency code, in which the receipt is made to the Bank Cur field: EUR
- Enter the sum to be received from bank to the Bank Sum field: 950.00
- Double click on the Rate Service field
- Confirm the receipt

#### **Receipt document:**

New design

Last changed by (10.11.2022 at 08:04:43) 5

| Receipt 10                | 966 Confirmed      |              |            |          |          |              |         |                |         | Last cha      | nged by | (10.11.202 | 2 at 08:04:43) |
|---------------------------|--------------------|--------------|------------|----------|----------|--------------|---------|----------------|---------|---------------|---------|------------|----------------|
| Related document          | s: kanne           |              |            |          |          |              |         |                |         |               |         |            |                |
| Number                    | Date               | Reference    | e          | Received |          | Invoices sum |         | Received curre | ency    | Pay mode      | P       |            | Ļ              |
| 10                        | 966 31.05.2022     | <b></b>      |            |          | 950.00   |              | 933.45  |                | 1000.00 | Р             | Q       |            |                |
| Comment                   |                    |              |            | Object   |          | Difference   |         | Fee            |         | Project       |         | User       | 0              |
|                           |                    |              |            |          | Q        |              | 67.08   |                | 0.00    |               | Q       |            | Q              |
| Location<br>194.126.96.68 |                    |              |            |          |          |              |         |                |         |               |         |            |                |
| Copy selection            | Delete selection B | ılk Insert   |            |          |          |              |         |                |         |               |         | X          |                |
| No. ^ 🗌 🦻                 | Invoice 🥕 Customer | Name in bank | Bank cur   | Rate R   | Bank sum | Received     | ≁ Custo | omer Total EUR | Account | P Description |         |            |                |
| > Sea                     | rc Q → Search Q    | > Search     | > Search Q | > Search | > Search | > Search     |         | Search         | Se Q    | > Search      |         |            |                |
| ≡ ‼ 1                     | 100292 1001        | Big Client   | EUR        | 1        | 950.0    | 0 1000.00    |         | 950.00         |         |               |         |            |                |

#### The finance transaction is created after receipt confirmation: Finance - Transaction LAEK: 10966 [Draft]

| Туре   |        | Number     | Date                            | Reference      |             | Desc   | ription |        |           |            |     |            | Debit         |             | بر |
|--------|--------|------------|---------------------------------|----------------|-------------|--------|---------|--------|-----------|------------|-----|------------|---------------|-------------|----|
| LAEK   |        |            | 31.05.2022                      |                |             |        |         |        |           |            |     |            |               | 950         |    |
| Credit |        | 950        | ifference<br>0                  |                |             |        |         |        |           |            |     |            |               |             |    |
| Сору   | select | ion Delete | selection Bulk Insert Pas       | te Recipe 🛛 Sp | lit from Re | esouro | es      |        |           |            |     |            | $\otimes$     | ৩ 🗶 🗏       |    |
| No.    | ~      | ≁ Account  | P Description                   |                | ۶ ۲         | Debit  | ۶       | Credit | ≁ Custome | ≁ Currency | ۶ ( | Cur. Debit | 🕗 Cur. Credit | ۶ Rate      |    |
|        |        | > Sear Q   | > Search                        |                | > Se        | earch  | >       | Search | > Se Q    | > Search Q | >   | Search     | > Search      | > Search    |    |
| = :    | 1      | 111201     | Bank account                    |                | 9           | 50.00  |         |        |           | EUR        |     | 950.00     |               | 1           |    |
| = #    | 2      | 113101     | Accounts Receivable             |                |             |        |         | 882.92 |           | USD        |     |            | 1000.00       | 0.882924245 |    |
| = #    | 3      | 423001     | 100292 Profit from exchange rat | e differences  |             |        |         | 50.53  | 1001      | EUR        |     |            | 50.53         | 1           |    |
| ≡ ‼    | 4      | 423003     | 100292 Profit from exchange rat | e differences  |             |        |         | 16.55  | 1001      | EUR        |     |            | 16.55         | 1           |    |
|        |        |            |                                 |                |             |        |         |        |           |            |     |            |               |             |    |

# 12.1.4. Receipt of a currency sales invoice in another currency (not in the base currency) with exact daily central bank rate

 USD invoice is sent to the customer, received in SEK exactly at the central bank rate on the date of receipt.

| Document      | Date       | Sum     | Currency | Exchange rate | EUR    | Exchange rate differences | System setting (currency account)             |
|---------------|------------|---------|----------|---------------|--------|---------------------------|-----------------------------------------------|
| Sales invoice | 01.01.2022 | 1000    | USD      | 0,882924245   | 882,92 |                           |                                               |
| Sales invoice | 31.05.2022 | 1000    | USD      | 0,933445347   | 933,45 | 50,53                     | Foreign exchange gain, loss (Sales, Purchase) |
| Receipt       | 31.05.2022 | 9806,12 | SEK      | 0,095190047   | 933,45 | 0,00                      | Foreign exchange gain (Receipt, Payment)      |

- Needs to be indicated on **receipt** :
  - Receipt date and pay mode
  - The sales invoice is placed on the row
  - SEK is entered or selected to the Bank Cur field.
  - Confirm the receipt
  - Sum is converted into SEK automatically in the **Bank sum** field, nothing needs to be changed.
  - Exchange rate differences are calculated automatically in the **Financial transaction**.

#### **Receipt document:**

New design

2025/07/07 01:35

17/20

| Receipt                 | t 10968                   | Confirmed    |                |              |             |           |              |                    |           | Last changed by | (10.11.2 | 2022 at 18:12:24 |
|-------------------------|---------------------------|--------------|----------------|--------------|-------------|-----------|--------------|--------------------|-----------|-----------------|----------|------------------|
| Related docu            | uments: <mark>kann</mark> | e            |                |              |             |           |              |                    |           |                 |          |                  |
| Number                  |                           | Date         | Referen        | ce           | Received    | Inv       | oices sum    | Received currency  | / Pay i   | mode උ          |          | ,                |
|                         | 10968                     | 31.05.2022   |                |              | 93          | 33.45     | 933.4        | 1000               | 0.00 P    | Q               |          |                  |
| Comment                 |                           |              |                |              | Object      | Di        | ference      | Fee                | Proje     | ect             | User     | P                |
|                         |                           |              |                |              |             | Q         | 50.5         | 53 (               | 0.00      | Q               |          | Q                |
| Location<br>194.126.96. | .68                       |              |                |              |             |           |              |                    |           |                 |          |                  |
| Copy select             | ion Delete                | selection Bu | lk Insert      |              |             |           |              |                    |           |                 | × x      | ≣ ■ ≁            |
| No. 🕤 🗌                 | ۶ Invoice                 | e 🥕 Customer | 🤌 Name in bank | 🖉 🤌 Bank cur | 🤌 🛛 Rate R  | 🥕 Bank su | m 🥕 Received | Customer Total EUR | ≁ Account | Description     |          |                  |
|                         | > Searc Q                 | > Search Q   | > Search       | > Search C   | λ → Search  | > Searc   | h > Search   | > Search           | > Se Q    | > Search        |          |                  |
| ≣ ∥ 1                   | 10028                     | 9 1001       | Big Client     | SEK          | 0.095190047 | 9806.     | 12 1000.00   | 933.45             | 5         |                 |          |                  |
|                         |                           |              |                |              |             |           |              |                    |           |                 |          |                  |

#### The finance transaction is created after receipt confirmation: **Finance - Transaction LAEK: 10968** [Draft]

Last changed by (10.11.2022 at 18:12:24) 5

| Туре     | Number        | Date                           | Reference        | De            | cription   |          |              |              | Debit         |             | ų |
|----------|---------------|--------------------------------|------------------|---------------|------------|----------|--------------|--------------|---------------|-------------|---|
| LAEK     |               | 31.05.2022                     |                  |               |            |          |              |              |               | 933.45      |   |
| Credit   | D<br>933.45   | 0                              |                  |               |            |          |              |              |               |             |   |
| Copy sel | ection Delete | selection Bulk Insert Pa       | aste Recipe 🛛 Sp | lit from Reso | Irces      |          |              |              |               | D X =       | - |
| No. ^ [  | Account       | Description                    |                  | ۶ Deb         | t 🤌 Credit | ≁ Custom | e 🎤 Currency | ۶ Cur. Debit | ۶ Cur. Credit | ≁ Rate      |   |
|          | > Sear Q      | > Search                       |                  | > Searc       | h > Search | > S∈ Q   | > Search Q   | > Search     | > Search      | > Search    |   |
| = ::     | 1 111201      | Bank account                   |                  | 933.4         | 15         |          | SEK          | 9806.12      |               | 0.095190047 |   |
|          | 2 113101      | Accounts Receivable            |                  |               | 882.92     |          | USD          |              | 1000.00       | 0.882924245 |   |
| ≡ ‼      | 3 423001      | 100289 Profit from exchange ra | ate differences  |               | 50.53      | 1001     | EUR          |              | 50.53         | 1           |   |

# 12.1.5. Receipt of a currency sales invoice in another currency (not in the base currency) not at the central bank rate

• USD invoice is sent to the customer, received in SEK at the rate agreed with the customer.

| Document      | Date       | Sum  | Currency | Exchange rate | EUR    | Exchange rate differences | System setting (currency account)             |
|---------------|------------|------|----------|---------------|--------|---------------------------|-----------------------------------------------|
| Sales invoice | 01.01.2022 | 1000 | USD      | 0,882924245   | 882,92 |                           |                                               |
| Sales invoice | 31.05.2022 | 1000 | USD      | 0,933445347   | 933,45 | 50,53                     | Foreign exchange gain, loss (Sales, Purchase) |
| Receipt       | 31.05.2022 | 9850 | SEK      | 0,095190047   | 937,62 | 4,17                      | Foreign exchange gain (Receipt, Payment)      |

Needs to be indicated on receipt: (NB! Given order is important):

- Receipt date and pay mode
- The sales invoice is placed on the row
- Select or write the currency code, in which the receipt is made to the **Bank Cur** field: **SEK**
- Enter the sum to be received from bank to the Bank Sum field: 9850.00
- Double click on the Rate Service field
- Confirm the receipt

#### **Receipt document:**

New design

Last changed by (10.11.2022 at 18:21:35) 🧐

| Receipt                 | t 10969 Confirme     | 3                 |            |             |             |          |                 | Last chang         | ged by  | (10.11.2022 at 18:21:35) |
|-------------------------|----------------------|-------------------|------------|-------------|-------------|----------|-----------------|--------------------|---------|--------------------------|
| Related docu            | iments: kanne        |                   |            |             |             |          |                 |                    |         |                          |
| Number                  | Date                 | Reference         | Rece       | ived        | Invoices su | m        | Received curren | cv Pav mode        | Ð       | ų                        |
|                         | 10969 31.05.2022     | <b></b>           |            | 937.62      |             | 933.45   | 100             | 0.00 P             | Q       |                          |
| Comment                 |                      |                   | Obje       | ect         | Difference  |          | Fee             | Project            | Us      | er 🖉                     |
|                         |                      |                   |            | Q           |             | 54.70    |                 | 0.00               | Q       | Q                        |
| Location<br>194.126.96. | 68                   |                   |            |             |             |          |                 |                    |         |                          |
| Copy select             | ion Delete selection | Bulk Insert       |            |             |             |          |                 |                    |         |                          |
| No. ^ 🗌                 | Invoice  Custom      | er 🤌 Name in bank | Bank cur   | Rate R      | Rate Servi  | Bank sum | Received        | Customer Total EUR | Account | <sup>c</sup> Description |
|                         | Searc Q Search       | Q > Search        | > Search Q | > Search    | > Search    | > Search | > Search >      | Search             | > Se Q  | > Search                 |
| ≣ ∦ 1                   | 100288 1001          | Big Client        | SEK        | 0.095190047 | 0.93762196  | 9850.00  | 1000.00         | 937.62             |         |                          |
|                         | 1                    |                   | 2          |             | 4           | 3        |                 |                    |         |                          |

#### The finance transaction is created after receipt confirmation: **Finance - Transaction LAEK: 10969** [Draft]

| Туре           |        | Number       | Date                          | Reference        |            | Descri  | ption |        |           |            |              | D  | Debit       |             | y.  |
|----------------|--------|--------------|-------------------------------|------------------|------------|---------|-------|--------|-----------|------------|--------------|----|-------------|-------------|-----|
| LAEK           |        | 1            | 0969 31.05.2022               |                  |            |         |       |        |           |            |              |    | 9           | 937.62      |     |
| Credit         | 1      | Di<br>937.62 | ofference<br>0                |                  |            |         |       |        |           |            |              |    |             |             |     |
| Copy se        | electi | ion Delete   | selection Bulk Insert P       | aste Recipe 🛛 Sp | lit from R | lesourc | :es   |        |           |            |              |    | 89          | X           | ≣ 🍾 |
| No. $\uparrow$ |        | ≁ Account    | P Description                 |                  | ~          | Debit   | 4     | Credit | ≁ Custome | Currency   | ۶ Cur. Debit | 10 | Cur. Credit | Rate        |     |
|                |        | > Sear Q     | > Search                      |                  | > s        | earch   | >     | Search | > Se Q    | > Search Q | > Search     | >  | Search      | > Search    |     |
| = ::           | 1      | 111201       | Bank account                  |                  | 9          | 937.62  |       |        |           | SEK        | 9850.0       | D  |             | 0.095190047 |     |
| ≡ 8            | 2      | 113101       | Accounts receivable           |                  |            |         |       | 882.92 |           | USD        |              |    | 1000.00     | 0.882924245 |     |
| = #            | 3      | 423001       | 100288 Profit from exchange r | ate differences  |            |         |       | 50.53  | 1001      | EUR        |              |    | 50.53       | 1           |     |
| ≡ ‼            | 4      | 423003       | 100288 Profit from exchange r | ate differences  |            |         |       | 4.17   | 1001      | EUR        |              |    | 4.17        | 1           |     |

#### 12.1.6. Prepayment from the customer in currency

- Needs to be indicated on receipt :
  - Receipt date and pay mode
  - Customer code is entered to the Customer field
  - Select or write the currency code, in which the prepayment was made to the Bank Cur field: for example USD
  - Enter the prepayment sum in currency to the field **Bank Sum**
  - Confirm the receipt

#### **Receipt document:**

| New design                |               |              |            |             |            |          |            |          |              |        |           |                   |
|---------------------------|---------------|--------------|------------|-------------|------------|----------|------------|----------|--------------|--------|-----------|-------------------|
| Receipt 10977             | Confirmed     |              |            |             |            |          |            |          | Last chang   | ged by | (16.11.2  | 2022 at 07:52:43) |
| Related documents: kanne  |               |              |            |             |            |          |            |          |              |        |           |                   |
| Number D                  | Date          | Reference    | Rece       | eived       | Invoic     | es sum   | Received   | currency | Pay mode     | Õ      |           | p                 |
| 10977                     | 31.05.2022    | <b></b>      |            | 933.        | 45         | 0        |            | 0.00     | Р            | Q      |           |                   |
| Comment                   |               |              | Obje       | ect         | Differ     | ence     | Fee        |          | Project      |        | User      | P                 |
|                           |               |              |            |             | Q          | 933.45   |            | 0.00     |              | Q      |           | Q                 |
| Location<br>194.126.96.68 |               |              |            |             |            |          |            |          |              |        |           |                   |
| Copy selection Delete s   | election Bulk | Insert       |            |             |            |          |            |          |              |        | X         | = -               |
| No. 🕤 🕗 Invoice           | ۶ Customer ۶  | Name in bank | ۶ Bank cur | P Rate R    | Rate Servi | Bank sum | ≁ Received | ۶ PreID  | Customer Tot | al EUR | ۶ Account | P Description     |
| > Searc Q                 | > Search Q >  | Search       | Search Q   | Search      | > Search   | > Search | > Search   | > Sear Q |              | Search | > Sei Q   | > Search          |
| ≡ ‼ 1                     | 1001 Bi       | ig Client    | USD        | 0.933445347 |            | 1000.00  | 1000.00    | 42       |              | 933.45 |           | prepayment        |

The finance transaction is created after receipt confirmation:

19/20

| Financ               | e - Tran                       | saction LAEK: 10                           | Last cha           | nged by     | (16.11.2022 at 0 | 7:52:43) <b>5</b> |            |              |                   |             |     |
|----------------------|--------------------------------|--------------------------------------------|--------------------|-------------|------------------|-------------------|------------|--------------|-------------------|-------------|-----|
| Type<br>LAEK         | Number                         | Date 0977 31.05.2022                       | Reference          | Desc        | ription          |                   |            |              | Debit             | 933.45      | ¥   |
| Credit<br>Copy selec | Di<br>933.45<br>ction Delete s | fference<br>0<br>selection Bulk Insert Pa: | ste Recipe   Split | from Resour | ces              |                   |            |              | $\boxed{\otimes}$ | ৩ 🗶 🔳       | - × |
| No. ^ 🗌              | ≁ Account                      | Description                                | ş                  | Debit       | ۶ Credit         | ≁ Custome         | Currency   | ۶ Cur. Debit | ≁ Cur. Credit     | ≁ Rate      |     |
|                      | > Sear Q                       | > Search                                   | >                  | Search      | > Search         | > S∈ Q            | > Search Q | > Search     | > Search          | > Search    |     |
| ≣ ∦ 1                | 111201                         | Big Client                                 |                    | 933.45      |                  | 1001              | USD        | 1000.00      |                   | 0.933445347 |     |
| ≡ ∥ 2                | 212101                         | Big Client                                 |                    |             | 933.45           | 1001              | USD        |              | 1000.00           | 0.933445347 |     |

### 12.2. Partial receipt of the invoice in the currency

#### 12.2.1. Partial receipt of an invoice in the same currency

• USD invoice is sent to the customer, received also in USD, for example 50%.

| Document          | Date       | Sum  | Currency | Central bank rate | EUR    | Exchange rate differences | System setting (currency account)             |
|-------------------|------------|------|----------|-------------------|--------|---------------------------|-----------------------------------------------|
| Sales invoice     | 01.01.2022 | 1000 | USD      | 0,882924245       | 882,92 |                           |                                               |
| Receipt (partial) | 31.05.2022 | 500  | USD      | 0,933445347       | 466,72 | 25,27                     | Foreign exchange gain, loss (Sales, Purchase) |

- Needs to be indicated on receipt :
  - Receipt date and pay mode
  - $\circ\,$  The sales invoice is placed on the row
  - Enter the sum to be received from bank to the **Bank Sum** field (for example 500 USD)
  - Confirm the receipt

#### **Receipt document:**

Re

| New design     |           |  |
|----------------|-----------|--|
| Receipt 107755 | Confirmed |  |

| Receipt 1071                  | <b>33</b> Confirmed |                |            |             |              |            |            |            | Last cha       | inged by   | (10.1   | 1.2022 at 00:45:1 |
|-------------------------------|---------------------|----------------|------------|-------------|--------------|------------|------------|------------|----------------|------------|---------|-------------------|
| Related documents: <b>k</b> a | anne                |                |            |             |              |            |            |            |                |            |         |                   |
| Number                        | Date                | Reference      | R          | Received    | Invoi        | ces sum    | Receive    | d currency | Pay mode       | Ð          |         |                   |
| 107755                        | 31.05.2022          | <b></b>        |            | 46          | 6.72         | 500        | )          | 500.00     | Р              | Q          |         |                   |
| Comment                       |                     |                | C          | Dbject      | Diffe        | rence      | Fee        |            | Project        |            | User    | Ì                 |
|                               |                     |                |            |             | Q            | 25.26      | 5          | 0.00       |                | Q          |         | Q                 |
| Location<br>194.126.96.68     | ete selection Bul   | lk insert      |            |             |              |            |            |            |                |            | × x     |                   |
| No o 🗍 🤌 Inv                  | nice & Customer     | & Name in bank | & Bank cur | & Rate R    | & Rate Servi | & Bank sum | & Received | & DrelD    | & Customer Tot | tal ELIR 🖉 | Account |                   |
| > Searc                       | Q > Search Q        | > Search       | > Search Q | > Search    | > Search     | > Search   | > Search   | > Sear Q   | > customer rol | Search >   | Sei Q   | > Search          |
| ■ ■ 1 10                      | 285 1001            | Big Client     | USD        | 0 933445347 |              | 500.00     | 500.00     |            |                | 466.72     |         |                   |

#### The finance transaction is created after receipt confirmation: Finance - Transaction LAEK: 107755 [Draft]

Last changed by (16.11.2022 at 08:43:15) 🧐

| Туре      | Number       | Date                           | Reference       | Des           | criptio | on     |          |              |              | Debit         |             | ş   |
|-----------|--------------|--------------------------------|-----------------|---------------|---------|--------|----------|--------------|--------------|---------------|-------------|-----|
| LAEK      | 10           | 31.05.2022                     |                 |               |         |        |          |              |              |               | 466.72      |     |
| Credit    | D<br>466.72  | o 0                            |                 |               |         |        |          |              |              |               |             |     |
| Copy sele | ction Delete | selection Bulk Insert Pa       | ste Recipe Sp   | lit from Reso | urces   | 1      |          |              |              | × K           |             | ■ 🗡 |
| No. ^ 🗌   | 🥕 Account    | P Description                  |                 | ۶ Deb         | it 🦻    | Credit | ≁ Custom | e 🔑 Currency | ۶ Cur. Debit | 🤌 Cur. Credit | ≁ Rate      |     |
|           | > Sear Q     | > Search                       |                 | > Searc       | h >     | Search | > Se Q   | > Search Q   | > Search     | > Search      | > Search    |     |
| ≣ ∦       | 111201       | 100285 Big Client              |                 | 466.          | 72      |        | 1001     | USD          | 500.00       |               | 0.933445347 |     |
| ≡ ‼ 2     | 113101       | 100285 Big Client              |                 |               |         | 441.46 | 1001     | USD          |              | 500.00        | 0.882924245 |     |
| ■    3    | 423001       | 100285Profit from exchange rat | e differences ( |               |         | 25.26  | 1001     | EUR          |              | 25.26         | 1           |     |

From: https://wiki.directo.ee/ - **Directo Help** 

Permanent link: https://wiki.directo.ee/pl/mr\_laekumine?rev=1748514955

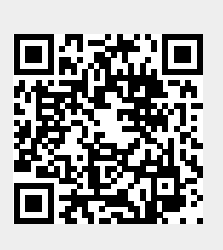

Last update: 2025/05/29 13:35